1. Open Outlook, then navigate to *Tool > Accounts...* 

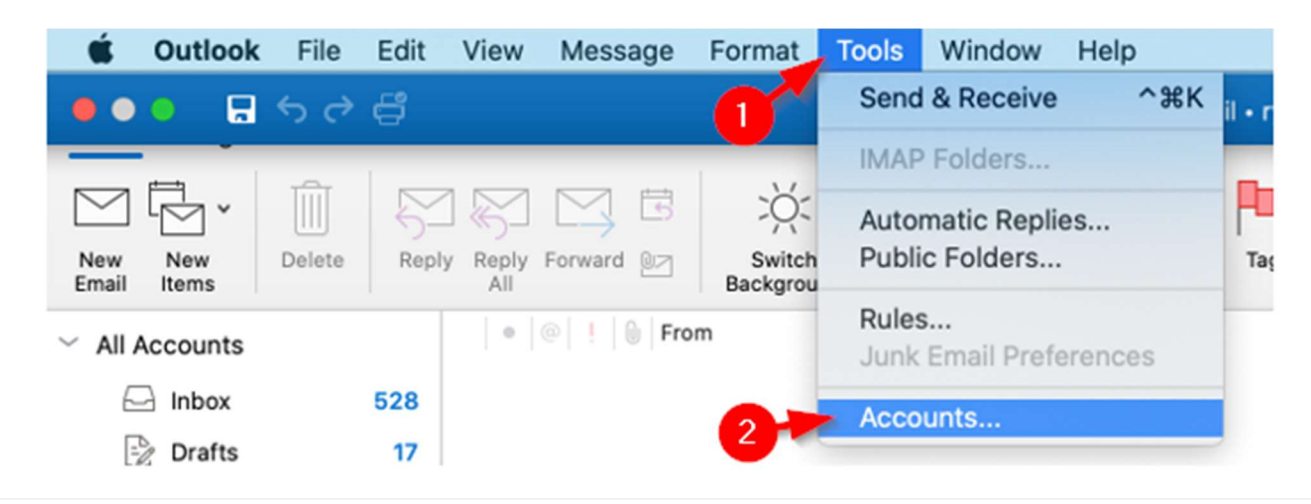

2. Click the + in the lower left-hand corner then select New Account...

| e @cgu.edu                       | 0                    | Exchange/Office 365 Account |          |
|----------------------------------|----------------------|-----------------------------|----------|
|                                  | Account description: | @cgu.edu                    |          |
|                                  | Personal information |                             |          |
|                                  | Full name:           | Num Carto                   |          |
|                                  | E-mail address:      | @cgu.edu                    |          |
|                                  | Authentication       |                             |          |
|                                  | Method:              | User Name and Password      | 0        |
|                                  | User name:           | @cgu.edu                    |          |
|                                  | Password:            |                             |          |
|                                  |                      |                             |          |
|                                  |                      |                             |          |
|                                  |                      |                             |          |
|                                  |                      |                             |          |
|                                  | 2                    |                             |          |
| New Account<br>Directory Service |                      |                             | Advanced |
| +-                               | 1                    |                             | Addition |
|                                  |                      |                             |          |

3. Enter the delegated mailbox email address you are attempting to access.

Set Up Your Email

Set Up Your Email

Imail

delegatedmailbox@cgu.edu

4. Select *Sign in with another account*.

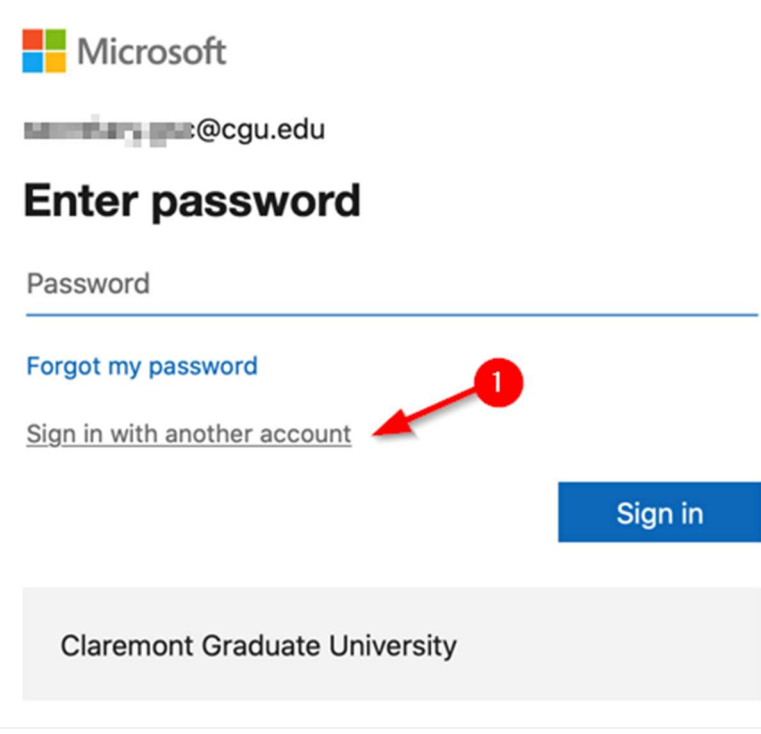

5. Enter your personal CGU email address (e.g. john.doe@cgu.edu), then click Next.

|    |                                                                                | Microsoft                                       |  |  |  |
|----|--------------------------------------------------------------------------------|-------------------------------------------------|--|--|--|
|    |                                                                                | Sign in                                         |  |  |  |
|    |                                                                                | john.doe@cgu.edu                                |  |  |  |
|    |                                                                                | Can't access your account?                      |  |  |  |
|    |                                                                                |                                                 |  |  |  |
|    |                                                                                | Back Next                                       |  |  |  |
| 6. | 6. Enter your personal CGU email address password, then click <b>Sign in</b> . |                                                 |  |  |  |
|    |                                                                                | Microsoft                                       |  |  |  |
|    |                                                                                | ← john.doe@cgu.edu                              |  |  |  |
|    |                                                                                | Enter password                                  |  |  |  |
|    |                                                                                | Password                                        |  |  |  |
|    |                                                                                | Forgot my password                              |  |  |  |
|    |                                                                                | Sign in                                         |  |  |  |
|    |                                                                                | Claremont Graduate University                   |  |  |  |
| 7. | 7. This will contact Office 365 to connect you to the delegated mailbox.       |                                                 |  |  |  |
|    | Office 365                                                                     |                                                 |  |  |  |
|    |                                                                                | Connecting to Office 365                        |  |  |  |
|    |                                                                                | 3%                                              |  |  |  |
| 8. | You will be notified the delegated                                             | d mailbox has been added and click <b>Done.</b> |  |  |  |
|    |                                                                                |                                                 |  |  |  |
|    |                                                                                |                                                 |  |  |  |
|    |                                                                                | Henry an Ocgu.edu                               |  |  |  |
|    | has been added Did you know?                                                   |                                                 |  |  |  |
|    | Outlook supports Google, Yahoo Mail, and iCloud accounts.                      |                                                 |  |  |  |
|    | Done                                                                           |                                                 |  |  |  |
|    | Get Outlook for IOS & Android                                                  |                                                 |  |  |  |

9. It may take up to 5 minutes for the mailbox to successfully add and the status to change from amber to green. Once completed, this window can be closed.

| • •                                                           | Accounts             |                                                         |
|---------------------------------------------------------------|----------------------|---------------------------------------------------------|
| Show All                                                      |                      |                                                         |
| Default Account<br>• ryan.ziska@cgu.edu<br>ryan.ziska@cgu.edu | 0                    | delegatedmailbox@cgu.edu<br>Exchange/Office 365 Account |
| delegatedmailbox@c<br>delegatedmailbox@cgu.edu                | Account description: | delegatedmailbox@cgu.edu                                |
|                                                               | Personal information |                                                         |
|                                                               | Full name:           | Delegated Mailbox                                       |
|                                                               | E-mail address:      | delegatedmailbox@cgu.edu                                |
| -                                                             | Authentication       |                                                         |
|                                                               | Method:              | User Name and Password                                  |
|                                                               | User name:           | john.doe@cgu.edu                                        |
|                                                               | Password:            |                                                         |
|                                                               |                      |                                                         |
|                                                               |                      |                                                         |
|                                                               |                      |                                                         |
|                                                               |                      |                                                         |
|                                                               |                      |                                                         |
|                                                               |                      | Advanced                                                |
| +                                                             |                      |                                                         |

10. You will now be able to access the delegated mailbox. You will need to expand the mailbox to see all its contents.

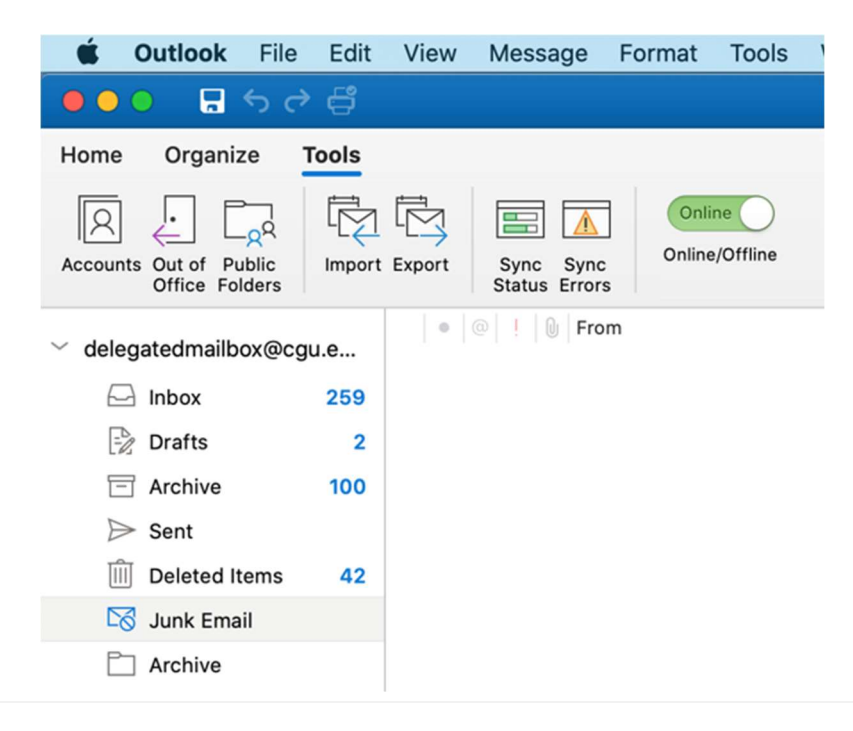